## 2-Faktor-Authentifizierung bei AnyConnect-Anmeldung

Für die Anmeldung mit dem AnyConnect-Client erhalten die Beschäftigten einen Token-Generator, der ein OneTimePassword (OTP) erzeugt. Nach Aufruf des AnyConnect-Clients erscheint das bekannte Authentifizierungsfenster, hier werden die Userid und das zugehörige Passwort eingegeben:

| 🕙 Cisco AnyConnect   vpn.fernuni-hagen.de |                                                                  |      |        |  |  |
|-------------------------------------------|------------------------------------------------------------------|------|--------|--|--|
|                                           | Please enter your username and password. Username: FUNet-account |      |        |  |  |
|                                           | Password:                                                        | **** |        |  |  |
|                                           |                                                                  | ОК   | Cancel |  |  |

Wenn die Anmeldedaten korrekt eingegeben wurden, folgt die Aufforderung, den Token-Code einzugeben:

| S Cis             | co AnyCon | nect   vpn.fernuni-hagen. | de X   |
|-------------------|-----------|---------------------------|--------|
|                   | Answer:   | 641966                    |        |
|                   | Bittejet  | zt den Token-Code eingebe | n:     |
|                   |           |                           |        |
| ONE TIME PASSWORD |           | Continue                  | Cancel |

Der Token-Code wird auf dem OTP-Generator durch Betätigung der roten Taste erzeugt, anschließend wird der Code in das Feld "Answer" übertragen.

Dann bitte die "Continue"-Schaltfläche betätigen, die Client-Anmeldung wird dann wie gewohnt abgeschlossen.